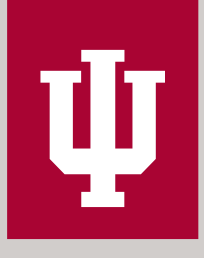

# Whova Attendee Mobile User Guide

INDIANA UNIVERSITY CONFERENCES

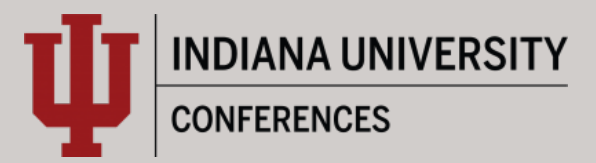

#### **Download the Whova App**

- 1. The Whova app is free to download.
- Open the Apple Store or Google Play on your mobile device and search for "Whova." Or, visit https://whova.com/download/ in your mobile device's web browser.
- 3. When you have found Whova, click to download and install the Whova app.

### Sign in to Whova

- 1. Make sure to use the email address you used when registering for the event.
- 2. Create a password and type in your name.
- 3. Edit your profile. Other attendees will use this to network with you if choose to be included in the attendee list.
- 4. The app will take you to the conference home page automatically.

| ✓ Back          Sign Up / Sign In         to see who else is attending, connect with other attendees, view event schedule, and more!         in       Sign In with LinkedIn         f       Sign In with Facebook | Fill in your background in<br>connect with the righ<br>Affiliation<br>You currently don't have any a<br>+ Add an Affiliation | nformation to<br>ht people. | 9:41 AM 8<br>Home                                                                                                    | 100%                                    |
|----------------------------------------------------------------------------------------------------|----------------------------------------------------------------------------------------------------|-----------------------------|----------------------------------------------------------------------------------------------------|-----------------------------------------|
| Or use email Email Continue                                                                                                    |                                                                                                    | schools added               | tional Business Owner Summ<br>whington, D.C.<br>just 22 - 24, 2020<br>momentainess Center a shington<br>inkess Center a shington<br>Map data a<br>ick Shortcuts<br>Photos | NORTHEAST<br>WASHINGTON<br>C2018 Google |
| By using this app, you apres to Whowits<br>Terms of Use and Ethacy, Balay                                                                                                    | My Profile Looks                                                                                                    | Good                        | Leaderboard                                                                                                    | ><br>Messages                           |

CONFERENCES

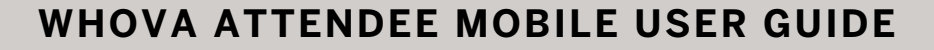

#### View the agenda and plan your schedule

- 1. Find the Agenda tab at the bottom of the screen. You should see a list of sessions for that day.
- 2. You can move through different days by selecting the date you want to view on the calendar at the top of the agenda.
- 3. Browse or search for sessions on the top bar.
- 4. Once you find the session you want to access, click on it.
- 5. If the session is live, it will begin playing immediately upon entering. Otherwise, a message will indicate the scheduled start time.
- 6. If the session hasn't occurred yet, you can click "Add to My Agenda" to put the session on your own personal agenda and set a reminder.

| 12:23 √ 중                                                                                                    |   | 12:24 <i>ব</i><br>⊲ Search                                                                                                    | all 🗢 🕞               |
|----------------------------------------------------------------------------------------------------|---|----------------------------------------------------------------------------------------------------|-----------------------|
| Tracks 🗸 📃 🔍                                                                                                    |   | 🗙 Agenda 🛛 🛛 🛛                                                                                                    | Details <             |
| Full Agenda My Agenda                                                                                                    |   | 🔞 Displaying detai                                                                                                    | ils in your time zone |
| 2022       Thu       Fri       Sat       Sun       Mon       Tue         FEB       17       18       19       20       21       22         7:30 AM       Image: second second secon |   | Keynote: Watson and the Era of<br>Cognitive Computing<br>Friday, February 18, 2022<br>8:30 AM - 9:30 AM<br>Keynote                                                  |                       |
| O-SU AIM     Location: Coral Lounge       L     Image: Coral Lounge       L     Image: Coral Lounge                                                                                                    |   | + Add to My Agenda (1 attending)                                                                                                    |                       |
| 8:30 AM                                                                                                    |   | [ <b>:</b> ■ Q&A (5)                                                                                                    | 公公公 Rate              |
| 8:30 AM<br>8:45 AM Frogram chairs                                                                                                    | _ | C Like                                                                                                    |                       |
| থ ় ০<br>৪:30 AM                                                                                                    |   | Overview<br>In the last decade, the availability of massive amounts<br>of new data, and the development of new machine<br>learning to henge our supported reasoning |                       |
| 8:30 AM<br>9:30 AM Fra of Cognitive Computi                                                                                                    |   | systems                                                                                                    | See more              |
| Speaker: Guruduth Banavar                                                                                                    |   | Virtual Access                                                                                                    |                       |
| 9:30 AM                                                                                                    |   | (••) Live Stream                                                                                                    | >                     |
| 9:30 AM 🔒 Break                                                                                                    |   | Recorded Video                                                                                                    | >                     |
| Location Coral Lounge                                                                                                    |   | Watch on Deskt                                                                                                    | top                   |
| 2, D D Network at Break                                                                                                    |   | Personal Notes                                                                                                    |                       |
|                                                                                                    |   | Ø                                                                                                    | Take Notes            |
| Home Agenda Attendees Community Messages                                                                                                    |   | Speaker (1)                                                                                                    |                       |
|                                                                                                    |   | A Oriente Da                                                                                                    | Pio                   |

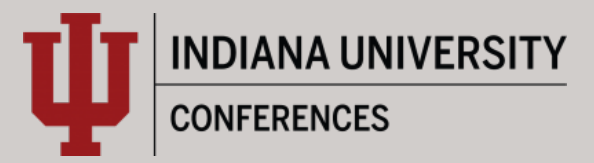

#### Access live streams and session videos

- 1. From the agenda list, click the session you want to watch.
- 2. If the streaming screen directly shows up, click "Proceed" to start watching the stream.

| 12:53 <del>√</del><br>∢ Search                                                         |                                                                                                    | al 🗢 🕞                                  |
|----------------------------------------------------------------------------------------|----------------------------------------------------------------------------------------------------|-----------------------------------------|
| 🗸 Agenda                                                                               | Details                                                                                               | <                                       |
| Constant Displaying                                                                    | details in your tim                                                                                   | ie zone                                 |
| Keynote<br>Co<br>Fr                                                                    | e: Watson and the<br>ognitive Computing<br>riday, February 18, 2022<br>8:30 AM - 9:30 AM<br>• Keynote | Era of                                  |
| (+) Add                                                                                | to My Agenda (1 atten                                                                                 | ding)                                   |
| (5)<br>⊂⊂⊂⊂ Like                                                                       |                                                                                                    | Comment                                 |
| Overview<br>In the last decade,<br>of new data, and t<br>learning technolog<br>systems | , the availability of ma<br>the development of ne<br>gies, have avalented                             | ssive amounts<br>w machine<br>reasoning |
|                                                                                        |                                                                                                    | See more                                |
| ((*)) Live Stream                                                                      | m                                                                                                    | >                                       |
| Recorded                                                                               | Video                                                                                                 | >                                       |
| Watch on                                                                               | Desktop                                                                                               |                                         |
| Personal Notes                                                                         | B Take Notes                                                                                          |                                         |
| Speaker (1)                                                                            | V Take Notes                                                                                          |                                         |
|                                                                                        | th Densing                                                                                            | Die X                                   |

INDIANA UNIVERSITY CONFERENCES

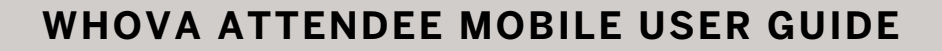

## Ask Questions using the Raise Hand Feature

- If a speaker has time at the end of their session (or if you are in a live Q&A session), you can use the "Raise Hand feature" built into Zoom to ask your question live, This will only work if you have a microphone plugged in (either one built into your computer/camera or having headphones with a microphone plugged in).
- 2. Simple click "Participants" from the bottom of toolbar of the stream and then click "Raise Hand" located at the bottom left of the Participants window that just displayed. If you don't see the "Participants" button, click the "More" button and then "Participants".
- 3. When the speaker wants you to ask your question, they will send you a notification to unmute yourself.

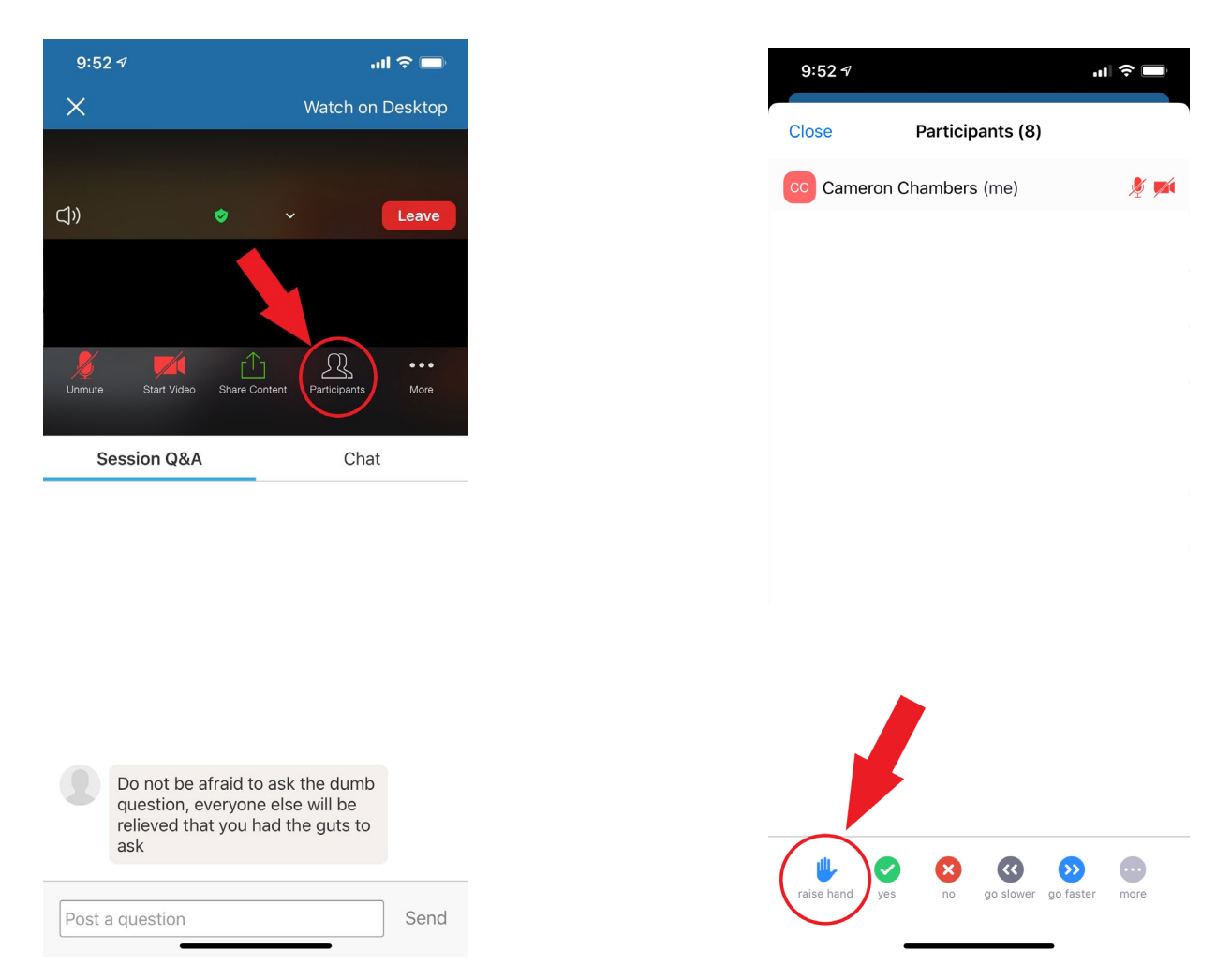

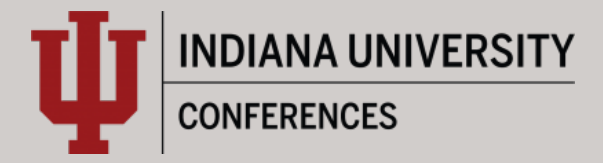

#### **Use session Q&A**

- 1. On the session detail page, click the "Q&A" button; on the next page, view the existing questions, vote on the questions you are interested in, or click "Ask a Question" to ask a new one.
- 2. On the conference main page, click the "Session Q&A" button; find the session you want to ask questions in and click on it.
- 3. Speakers will respond to questions following their session.
- 4. Questions asked in the Q&A will remain for 6 months after the conference has ended to allow you to see answers to your questions.

| 7:57 -7<br>◄ Search                                                                   |                                                                                                | ul 🗢 🗖                                       |
|---------------------------------------------------------------------------------------|------------------------------------------------------------------------------------------------|----------------------------------------------|
| 🗸 Agenda                                                                              | Details                                                                                        | <                                            |
| 🚷 Displaying                                                                          | details in your ti                                                                             | me zone                                      |
| Keynote<br>Co                                                                         | e: Watson and the<br>gnitive Computir<br>riday, February 18, 2022<br>8:30 AM 9:30 AM<br>Monote | e Era of<br>ng                               |
| + Add                                                                                 | Agenda (1 atte                                                                                 | nding)                                       |
| (III) Q&A (5)                                                                         | 5 ☆                                                                                            | ☆☆ Rate                                      |
| C Like                                                                                | Ç                                                                                              | Comment                                      |
| Overview<br>In the last decade<br>of new data, and t<br>learning technolog<br>systems | , the availability of m<br>he development of r<br>jies, have augmented                         | assive amounts<br>lew machine<br>d reasoning |
|                                                                                       |                                                                                                | See more                                     |
| Virtual Access                                                                        |                                                                                                |                                              |
| Wy Live Stream                                                                        | m                                                                                              | >                                            |
| Recorded                                                                              | Video                                                                                          | >                                            |
| 🖵 Watch on                                                                            | Desktop                                                                                        |                                              |
| Personal Notes                                                                        |                                                                                                |                                              |
|                                                                                       | Cake Notes                                                                                     |                                              |
| Speaker (1)                                                                           |                                                                                                |                                              |
| <u> </u>                                                                              | ale Demonsor                                                                                   | Pio                                          |

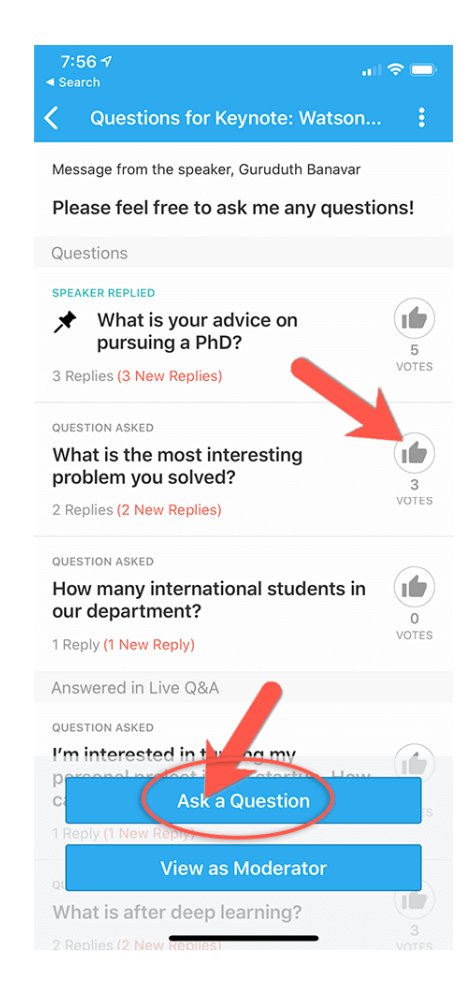

INDIANA UNIVERSITY CONFERENCES

#### WHOVA ATTENDEE MOBILE USER GUIDE

#### See who is attending the event

- 1. When you sign in for the first time, you will be asked: "Would you like to network with other attendees by listing yourself in the attendee list?"
  - a. If you answer yes you will be able to view the Attendees tab and will be included in the attendees list.
  - b. If you answer no you will not be able to view the Attendees tab and will not be included in the attendees list.
- 2. To view other attendees: Click the "Attendees" tab on the bottom of the screen to browse the attendee list.
- 3. At the top of the page, you can search attendees by keywords such as company, name, or title. In their professional profiles, you can take notes or request contact information.
- 4. To find people with common backgrounds and interests, click the "Recommended" tab on the top of the Attendees list to find Whova's recommendations about people you may be interested in networking with. Click into each item to see attendees who come from the same city or have the same affiliations, education background, or interests as you.
- 5. Say "Hi" with one click or start a private chat by clicking the "Message" button. You can convert it to a private group chat by inviting more people.

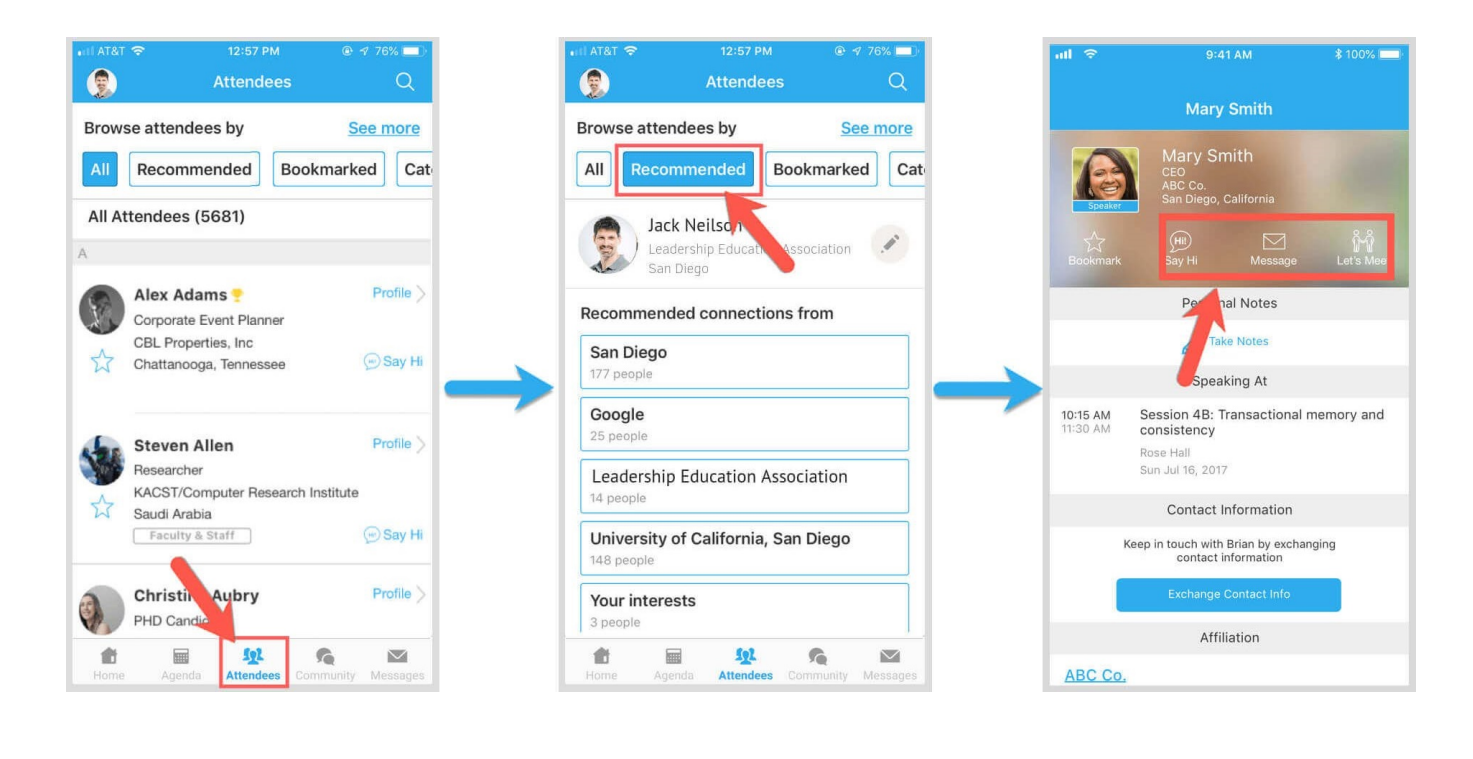

11

#### WHOVA ATTENDEE MOBILE USER GUIDE

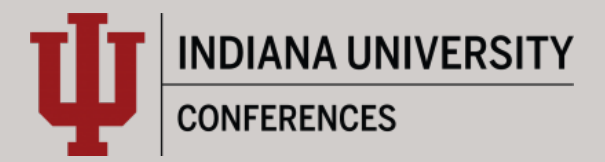

#### Join discussion on the community board

- 1. Click the Community tab on the bottom of the screen.
- 2. Create a new conversation topic or click the topic to join existing topics like "Meet-ups."
- 3. Click "Follow" directly next to the topics on the Community Board that you want to stay up to date with. To find the topics you're following, choose between three tabs near the top of the page: All Topics, Followed, and New Topics.
- 4. Check the Community board for conference updates and to ask questions.

| 3:13 -7                                                                                                    | 3:13 -7<br>◄ Search                                                        |
|----------------------------------------------------------------------------------------------------|----------------------------------------------------------------------------|
| Q Search Topic Title                                                                                                    | <b>K</b> Southern California Educators                                     |
| All Topics Followed New Topics                                                                                                    | Southern California Educators                                              |
| Sort by: Newest Reply 💌                                                                                                    | Follow Invite                                                              |
| Last Meet-up created 1 month ago<br>Meet-ups & Virtual Meets<br>1st Service on Sunday 07th June.<br>6 Meet-ups (6 New, 6 New Replies)                                                                                                    | Posted by Jason Alexander                                                  |
| Last Reply 3 months ago Session Q&A Please feel free to ask me any questions!                                                                                                    | Elvis Brown<br>Hi Jason!<br>2:47 PM                                        |
| Last Promotion added 7 months ago  Exhibitor Promotional Offers Godiboa                                                                                                    | Elvis Brown<br>Nice organization!<br>2:56 PM<br>Sep 14, 2018<br>Allan Alma |
| 4 Promotions (4 New) 1 Following Follow                                                                                                    | Hello Elvis! Looking forward to your talk tomorrow.                        |
| Last Introduction made 1 year ago<br><b>Break the Ice!</b><br>Hello everyone! My name is Jason Alexander, Ha                                                                                                    | 9:57 AM<br>Annik LaRoche Bradford                                          |
| 3 Introductions (3 New Research Control Control Contro | Hi Everyone, are we going to do<br>anything exciting together?             |
| Home Agenda Attendees Community Messages                                                                                                    | Post a Message Send                                                        |

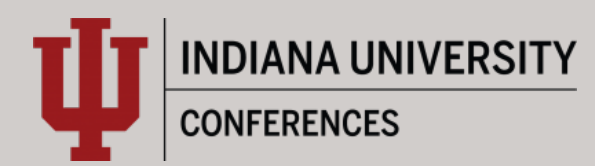

#### Start or join a virtual meetup

- 1. Go to the Community Board and find the board for Meetups and Virtual Meets.
- 2. Find the meet-up you are interested in, join directly, or click into it to see more details, and then click "Join".
- 3. You can also suggest a new meetup by clicking "Suggest a Meet" and inputting the details. If you know someone will be interested, don't forget to invite them as well. If you have a meeting link, you can copy-paste there. Otherwise, you can use Whova's virtual meet room, which allows up to 30 participants.

| all 56€ □ search                                                                                    |
|----------------------------------------------------------------------------------------------------|
| ack Meet-ups & Virtual Meets Cancel Suggest a Virtual Meet Post                                     |
| ) Displaying details in your time zone                                                              |
| ter by: All  Description 0/2000 characters                                                          |
| st (3) Expand Add a description                                                                     |
| 2/11/2022 09:00 AM Details > Virtual Meeting Options *                                              |
| connection     connection     Select hosting method                                                 |
| External Meeting Link                                                                               |
| Join Add meeting URL                                                                                |
| Date and Time*                                                                                      |
| virtual coffee Set a date                                                                           |
| y interest in a virtual Zoom "c Timezone "                                                          |
| Join America/Los_Angeles                                                                            |
| U12/2022 07:00 DM Details                                                                           |
| t Service on Sunday                                                                                 |
| Unit         Join         Join           glish Service: 100 members         Invite people         > |
| Suggest a Mast                                                                                      |